# Progettazione di Servizi Web e Reti di Calcolatori

Politecnico di Torino – Prof. Antonio Lioy

AA 2019-2020, esercitazione di laboratorio n.1

### Prompt dei comandi

Per utilizzare gli applicativi **netstat, wget, ps** e **tasklist** (spiegati nel seguito), è necessario aprire una finestra di **prompt dei comandi** (ad esempio, dal menù di avvio di Windows, digitare "cmd" e premere "invio").

NOTA: Tra diverse versioni di Windows, ed a maggior ragione tra diversi sistemi operativi, si possono riscontrare differenze nei significati delle varie opzioni o persino mancanze.

Pertanto, verranno forniti i comandi specifici e le opzioni per i seguenti sistemi operativi:

- Windows 10
- Linux
- macOS (dalla versione 10.12)

# Guida all'installazione degli applicativi

#### Wireshark

Per l'installazione di wireshark occorre:

- scaricare l'installer dell'applicativo al link: <u>https://www.wireshark.org/#download</u>, selezionando il sistema operativo utilizzato (es. Windows Installer 64-bit)
- avviare l'installer e seguire la procedura guidata

N.B. per il sistema operativo Linux Ubuntu è possibile installare wireshark direttamente da terminale utilizzando il comando:

#### • sudo apt install wireshark

#### wget

Nel caso dei sistemi macOS e Linux il comando è già a disposizione ed utilizzabile attraverso il terminale.

Nel caso del sistema operativo Windows 10 è necessario effettuare le seguenti operazioni:

- scaricare l'applicazione "wget.exe" dal link: <u>https://eternallybored.org/misc/wget/1.20.3/64/wget.exe</u>
- spostare l'applicazione nella cartella C:\windows\System32
- aprire una nuova finestra col prompt dei comandi e testare il comando con wget -h

#### netstat, wget, ps, tasklist

Questi applicativi sono già installati sui sistemi operativi sopra indicati.

### Identificativo di processo

Nei moderni sistemi operativi ogni processo viene identificato univocamente da un numero intero non negativo, chiamato "**process identifier**" (abbreviato in **PID**).

Il meccanismo che assegna questo numero allo specifico processo può variare a seconda del sistema operativo. Spesso i PID sono assegnati in sequenza, secondo l'ordine temporale di creazione dei processi.

Nell'ambiente operativo Windows è possibile visualizzare la lista dei PID per i processi in esecuzione in vari modi, ad esempio usando il comando **tasklist** all'interno di una finestra di **prompt dei comandi.** 

Nel caso invece di ambiente macOS o Linux è possibile ottenere lo stesso risultato attraverso il comando **ps** (process status) con diverse opzioni. Viene di frequente utilizzato **ps aux**, dove:

- **a** mostra anche i processi degli altri utenti, e non del solo utente che ha lanciato il comando;
- **u** usa un formato con informazioni utili per l'analisi dell'utilizzo di risorse (memoria e CPU) dei processi;
- **x** mostra anche i processi che non hanno un terminale controllante.

### Introduzione all'uso di "netstat"

L'applicazione **netstat** permette di visualizzare le principali informazioni sulle connessioni TCP (indirizzi IP, porte utilizzate, stati del protocollo) e sul protocollo UDP (indirizzi IP, porte utilizzate) attive (anche quelle in fase di terminazione) per il nodo su cui viene eseguito il comando.

Comando:

#### netstat[opzioni ...]

Di seguito sono riportate le opzioni più utili ai fini dell'esercitazione, indicando per quale sistema operativo l'opzione funzioni (ok nella colonna corrispondente), rispetto ai sistemi operativi macOS, Linux **e** Windows:

| Opzione | Descrizione                                                                                                    | macOS | Linux | Win |
|---------|----------------------------------------------------------------------------------------------------|-------|-------|-----|
| -a      | visualizza tutte le connessioni TCP attive e<br>le porte TCP ed UDP in ascolto (per default<br>netstat visualizza solo le connessioni TCP<br>attive)       |       | ok    | ok  |
| -b      | visualizza il nome file del processo collegato<br>alla connessione TCP o alla porta in ascolto                                                             |       |       | ok  |
| -n      | mostra gli indirizzi ip numerici (anziché<br>simbolici) degli host e delle porte (ed è<br>quindi più veloce perché non deve fare<br>query inverse sul DNS) |       | ok    | ok  |
| -0      | visualizza l'ID del processo (PID) collegato<br>alla connessione TCP o alla porta in ascolto                                                               |       |       | ok  |
| -p      | mostra il nome del programma e il relativo<br>PID che ha instaurato una connessione                                                                        |       | ok    |     |

| -p<br><protocollo></protocollo> | mostra tutte le connessioni attive relative al<br>protocollo specificato, Il <i><protocollo></protocollo></i> può<br>assumere i seguenti valori: <i>tcp, udp, tcpv6,</i><br><i>or udpv6</i>                                                                                                  | ok |    | ok |
|---------------------------------|----------------------------------------------------------------------------------------------------|----|----|----|
| -S                              | visualizza le statistiche per protocollo. Per<br>default le statistiche sono visualizzate per i<br>protocolli TCP, UDP, ICMP e IP. Se il<br>protocollo IPv6 è installato è possibile<br>visualizzare anche le statistiche delle<br>versioni v6 di TCP e UDP trasportati da<br>IPv6 ed ICMPv6 |    | ok | ok |
| -V                              | aggiunge informazioni all'output (es.<br>numero PID)                                                                                                    | ok |    |    |
| - <i>t</i>                      | mostra solo le connessioni TCP                                                                                                    |    | ok |    |
| -u                              | mostra solo le connessioni UDP                                                                                                    |    | ok |    |
| intervallo                      | visualizza periodicamente le informazioni<br>richieste, con <i>intervallo</i> (in secondi) pari a<br>quello specificato                                                                                                    |    |    | ok |

# Introduzione all'uso di "wget"

L'applicativo **wget**<sup>1</sup> permette di scaricare file usando principalmente i protocolli HTTP(S) e FTP.

Comando per eseguire il download di una risorsa:

wget [ opzioni ] url

Dove URL è l'indirizzo della risorsa da scaricare, ad esempio:

wget http://www.miosito.com/foto1.jpg

Per le esercitazioni di laboratorio non sarà necessario specificare alcuna opzione.

## Introduzione all'analizzatore di pacchetti "wireshark"

Per alcuni esercizi è necessario usare uno "sniffer" (analizzatore di pacchetti di rete). In laboratorio è installato **wireshark**<sup>2</sup>, tra i più potenti e flessibili in ambito open-source. Per l'uso dell'applicativo fare riferimento alla relativa presentazione sul sito web del corso. Si ricorda che **wireshark** supporta due tipologie di filtri, quelli in fase di cattura<sup>3</sup> e quelli per la visualizzazione<sup>4</sup>. Al fine di comprenderne il funzionamento si consiglia di provarli entrambi.

<sup>&</sup>lt;sup>1</sup> versione per Windows alla pagina https://eternallybored.org/misc/wget/

<sup>&</sup>lt;sup>2</sup> http://www.wireshark.org/

<sup>&</sup>lt;sup>3</sup> https://wiki.wireshark.org/CaptureFilters

<sup>&</sup>lt;sup>4</sup> https://wiki.wireshark.org/DisplayFilters

# Esercizio 1.1

Eseguire il comando **netstat** per visualizzare le porte TCP aperte in ascolto e le connessioni attive.

Rispondere alle seguenti domande:

- 1. Esistono servizi in ascolto su porte statiche?
- 2. In caso affermativo, guardare gli elementi nella colonna "Foreign Address". Ci sono righe per cui sono specificati dei "Foreign Address" generici (ovvero "\*:\*")? Se si, ipotizzare quale sia il motivo.
- 3. Verificare se esistono connessioni TCP attive. Se si, indicare:
  - a. la quintupla identificativa della connessione
  - b. lo stato del protocollo TCP in cui si trova

### Esercizio 1.2

Usando il comando **netstat**, si vogliono osservare i diversi stati del protocollo TCP.

A tal fine:

- 1. Eseguire il comando **netstat** per visualizzare le connessioni attive.
- 2. Utilizzare il browser per raggiungere l'indirizzo "www.libero.it".
- 3. Rilanciare il comando netstat.

Rispondere quindi alle seguenti domande:

- 1. Come varia il numero di connessioni TCP rispetto all'esercizio precedente? Spiegarne il motivo.
- 2. Qual è l'ID del processo a cui fanno riferimento le nuove connessioni? A quale processo è associato? A quale applicazione è associato il processo (per identificarla si suggerisce di utilizzare il Task Manager di Windows)?
- 3. Qual è lo stato del protocollo TCP per ogni connessione?

Chiudere il browser.

## Esercizio 1.3

In modo simile all'esercizio precedente utilizzare il browser per raggiungere l'indirizzo *www.libero.it*, rilanciare periodicamente il comando **netstat** (ad esempio ogni 10 secondi) e rispondere alle seguenti domande:

- 1. Quali connessioni TCP sono attive e quale stato assume il protocollo? (osservare le quintuple e l'ID del processo per identificare le connessioni)
- 2. Esistono connessioni nello stato TIME\_WAIT?
- 3. Esistono connessioni nello stato LAST\_ACK?
- 4. Per quanto tempo la connessione TCP rimarrà in questo stato?
- 5. Considerando gli stati TCP del client, vengono elencati stati diversi da ESTABLISHED e TIME\_WAIT? Perché?

Chiudere il browser. Dopo alcuni minuti (ad esempio 4) rilanciare il comando netstat.

Come varia il numero di connessioni TCP attive rispetto a prima? Perché?

# Esercizio 1.4

Attivare wireshark sull'interfaccia di rete Ethernet (es. eth0, Local Area Network).

Senza aprire altre applicazioni, catturare i pacchetti per qualche istante (ad esempio 1 minuto), quindi interrompere la cattura. Memorizzare i pacchetti catturati sul file 'prova.pcapng'.

Qual è la dimensione di tale file?

Aprire in wireshark il file 'prova.pcapng' ed eseguire i seguenti punti:

- 1. stimare approssimativamente il numero di pacchetti per secondo catturati nella precedente acquisizione;
- 2. identificare se vi sono pacchetti TCP presenti;
- 3. utilizzando la funzionalità "Conversations" è possibile individuare quali host e quali livelli dello stack ISO/OSI sono coinvolti nelle diverse comunicazioni?

# Esercizio 1.5

Si vogliono analizzare i protocolli coinvolti durante il trasferimento di una risorsa web.

A tal fine si segua la seguente procedura e si risponda alle domande.

Aprire l'applicazione wireshark, predisporla alla cattura dei pacchetti (specificando l'interfaccia di rete) ed avviare la cattura dei pacchetti.

Usando l'applicativo wget, scaricare il file al seguente indirizzo:

http://security.polito.it/~lioy/01nbe/lab2/test1k.dat

- 1. Quali protocolli della pila TCP/IP sono coinvolti nel trasferimento di questo file?
- 2. Riuscite ad identificare
  - a. le fasi di handshake del protocollo TCP?
  - b. le fasi di chiusura del protocollo TCP?

Per ciascun pacchetto appartenente a queste fasi, riportate i valori dei vari flag TCP ed annotate il tempo trascorso in millisecondi tra i pacchetti appartenenti a ciascuna fase.